# **USER GUIDE**

# Atmel

# RCB256RFR2-XPRO User Guide

# Introduction

This user guide describes how to get started with the Atmel $\ensuremath{\mathbb{R}}$  RCB256RFR2-XPRO extension board.

The extension boards is targeted for evaluating the features of the Atmel ATmega256RFR2 wireless SoC with PCB antenna.

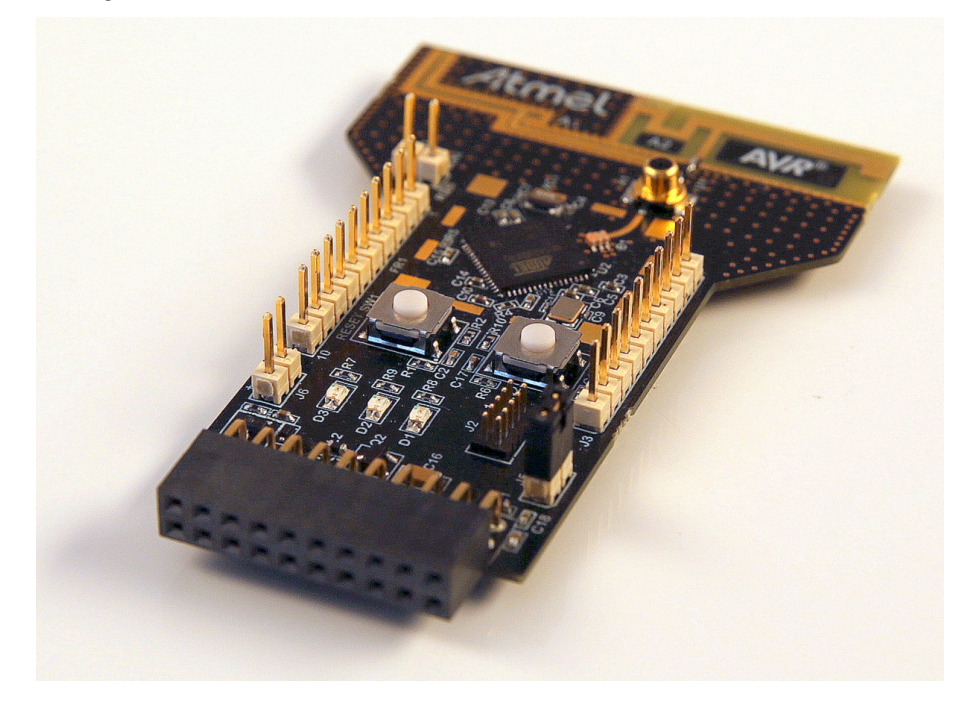

# Table of Contents

| Intr | oduct                                                         | tion 1                                                                                                    |
|------|---------------------------------------------------------------|----------------------------------------------------------------------------------------------------|
| 1.   | Getti<br>1.1.<br>1.2.<br>1.3.<br>1.4.<br>1.5.                 | ng Started3Features3Design Documentation and Related Links3Board Assembly31.3.1.Connect to a Xplained Pro Board31.3.2.Standalone Node31.3.3.In Customer Development Assembly3Connecting the Kit31.4.1.Atmel Studio31.4.2.Connect the Extension UART to the EBDG COM port3Programming41.5.1.JTAGICE41.5.2.Bootloader4Available Example Code5                                                                                                    |
| 2.   | Perfo                                                         | ormance Analyzer6                                                                                                    |
|      | 2.1.<br>2.2.<br>2.3.<br>2.4.                                  | Introduction6Program Installation6Program Use9Typical Wireless Nodes9                                                                                                    |
| 3.   | Xplai                                                         | ned Pro 11                                                                                                    |
|      | 3.1.<br>3.2.                                                  | Hardware identification system11Standard headers and connectors113.2.1.Xplained Pro Standard Extension Header11                                                                                                    |
| 4.   | Hard                                                          | ware User Guide 13                                                                                                    |
|      | <ul><li>4.1.</li><li>4.2.</li><li>4.3.</li><li>4.4.</li></ul> | Board Overview       13         Headers and Connectors       13         4.2.1.       J100 Xplained Pro Extension Connector       13         4.2.2.       J1 & J3       14         4.2.3.       JTAG (J2)       14         4.2.4.       CLK (J4)       15         4.2.5.       Current Monitoring (J5)       15         4.2.6.       External power (J6)       15         Board GUI       16         4.3.1.       LED's       16         4.3.2.       Button       16         Factory Programmed Data       16 |
| 5.   | Persi                                                         | istence Memory 17                                                                                                    |
| 6.   | Agen<br>6.1.<br>6.2.<br>6.3.<br>6.4.                          | Image: New York18United State (FCC)18European Union (ETSI)18Canada (IC)19Using Limited Modular Certified Products19                                                                                                    |
| 7.   | Docu                                                          | Iment Revision History 21                                                                                                    |

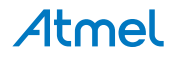

## 1. Getting Started

#### 1.1 Features

The Atmel RCB256RFR2-XPRO extension board provide a development platform for the Atmel ATmega256RFR2 with PCB antenna.

#### 1.2 Design Documentation and Related Links

The most relevant documents and software for the extension board.<sup>1</sup>

#### 1.3 Board Assembly

The extension board can be used in number of combinations. To provide wireless communication to a Xplained Pro board, to act as a standalone wireless node, to provide wireless communication to your own prototype for SW development and HW verification.

#### 1.3.1 Connect to a Xplained Pro Board

The Extension board can be connected to any Xplained Pro main board using the extension header. Picture of SAM4L with extension.

#### 1.3.2 Standalone Node

The Extension board can be used as a standalone node - use the 2xAAA battery pack available in Atmel store to provide power as shown in picture below.

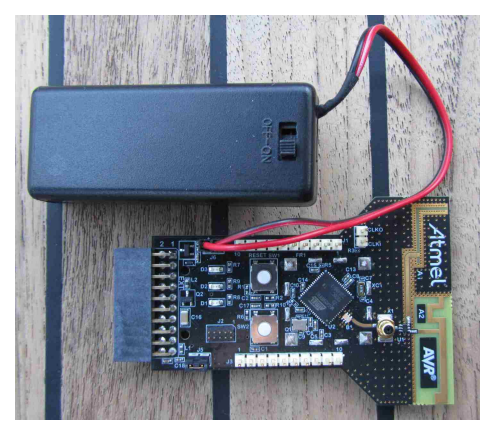

#### 1.3.3 In Customer Development Assembly

The Extension board can be wired into the customer prototype assembly by using the on-board connectors, all signals are available.

#### 1.4 Connecting the Kit

How to connect the extension board.

#### 1.4.1 Atmel Studio

How to connect the Extension board + Xplained Pro board assembly to Atmel Studio.

- 1. Download and install Atmel Studio<sup>2</sup>.
- 2. Launch Atmel Studio..
- 3. Connect an USB cable to the DEBUG USB port and the kit will be visible in Atmel Studio.

#### 1.4.2 Connect the Extension UART to the EBDG COM port

This section describes how to connect to the extension board UART by using the EBDG COM port.

<sup>&</sup>lt;sup>2</sup> http://www.atmel.com/tools/atmelstudio.aspx

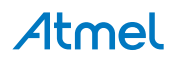

<sup>&</sup>lt;sup>1</sup> http://www.atmel.com/tools/rcb256rfr2-xpro.aspx

All Xplained Pro boards have an embedded debugger (EBDG) with a number of features, among them a CDC/ COM port which enables the user to connect to the extension board UART and using the boot-loader on the extension board.

- 1. Select a Xplained Pro board supported with a "Serial bridge application", currently supported by the Atmel SAM4L Xplained Pro and the Atmel ATmega256RFR2 Xplained Pro boards<sup>3</sup>.
- Download the "Wireless Library hex" extension using Atmel Studio Extension Manager. Atmel Studio: Tools/Extension Manager/Wireless, download and unzip in a directory of your choice.
- 3. Connect the EDBG USB to the PC and Program the "Serial bridge application" hex file on the Xplained Pro board.

Atmel Studio: Tools/Device Programming, select the XPRO-EDBG as Tool and click Apply. Select "Memories" and locate the "Serial bridge application" hex file and click Program.

4. The UART on EXT1 should now be connected to the EDBG COM port at 9600baud.

Ports (COM & LPT)

COM & LPT)

COM Strual COM Port (COM38)

#### 1.5 Programming

How to program the extension.

#### 1.5.1 JTAGICE

How to program using the AVR® JTAGICE mkll or JTAGICE3.

- 1. Connect the JTAGICE USB to the PC.
- 2. Connect the JTAGICE to the Extension board connector (J2) as shown on picture.
- 3. Go to Atmel Studio: Tools/Device Programming, and select the JTAGICE connected as Tool and click Apply.
- 4. Select Device = ATmega256RFR2.
- 5. Select "Memories" and locate the source hex or elf file and click Program.
- 6. If new fuse settings go to "Production file" and upload the elf file and program the fuses.

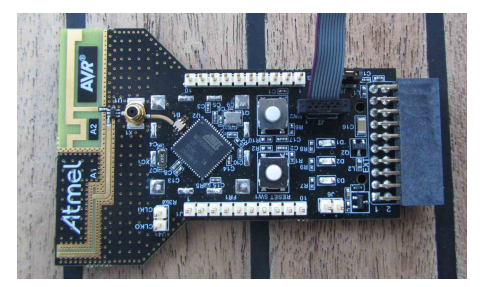

#### 1.5.2 Bootloader

This section describes how to use the bootloader to program the ATmega256RFR2 on the Extension board .

1. Use a Xplained Pro board with a "Serial bridge application" "Connect the Extension UART to the EBDG COM port" on page to connect the Extension board UART to the Embedded debugger COM port or connect the "Extension board UART" using any other level shifter solution you might have.

Ports (COM & LPT)
 DBG Virtual COM Port (COM38)

<sup>&</sup>lt;sup>3</sup> http://www.atmel.com/products/microcontrollers/avr/xplainedpro.aspx

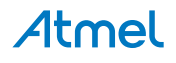

2. Start the "Bootloader PC tool". " How to Install the "Bootloader PC tool"" on page

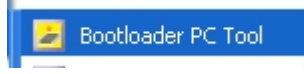

- 3. Set "Connection" to Serial and "Port" to the COM port number.
- 4. Configure the serial port settings as (click symbol at the right of Port setting).

| Bit rate  | 9600 🔫    |
|-----------|-----------|
| Data bits | 8 🔻       |
| Stop bits | 1 🕶       |
| Parity    | None 🔻    |
| HW conrol | None 🔻    |
|           |           |
|           | Ok Cancel |

5. "Select srec file", the file have to be of SREC format. Atmel Studio output files can be of SREC format.

| AVR/GNU Common 🔿 OutputFiles |
|------------------------------|
| I.hex (Generate hex file)    |
| ✓.lss (Generate lss file)    |
| .eep (Generate eep file)     |
| ✓.srec (Generate srec file)  |
|                              |

- 6. Deselect EEPROM erase if not required.
- 7. Click "Upload".
- Press the HW reset button (SW1) on the device if requested. The Bootloader PC tool will be waiting for approximately 30 seconds for the button to be released. If this does not happen, programming will be aborted.
- 9. Exit the GUI and reset the board your new application should be up and running.
- 1.5.2.1 How to Install the "Bootloader PC tool" How to install the Bootloader PC GUI tool
  - 1. Run the "Bootloader\_PC\_Tool\_Setup\_...exe" provided in the "Atmel AVR2054 Serial Bootloader" extension from the Extension Gallery and complete the installation.
  - 2. The Bootloader PC Tool is now available in the Atmel program folder.

🗾 Bootloader PC Tool

#### 1.6 Available Example Code

SW examples provided for ATmega256RFR2 in Atmel Studio.

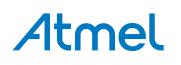

# 2. Performance Analyzer

#### 2.1 Introduction

The Performance Analyzer FW together with the GUI in Atmel Studio Wireless Composer Extension provides a number of basic functional RF tests.

A quick start guide and general help is provided in Wireless Composer once started.

#### 2.2 **Program Installation**

How to install necessary SW.

- 1. Install Atmel Studio<sup>1</sup>.
- 2. Once Studio is installed and started use the Tools Extension Manager to install the Wireless Composer.

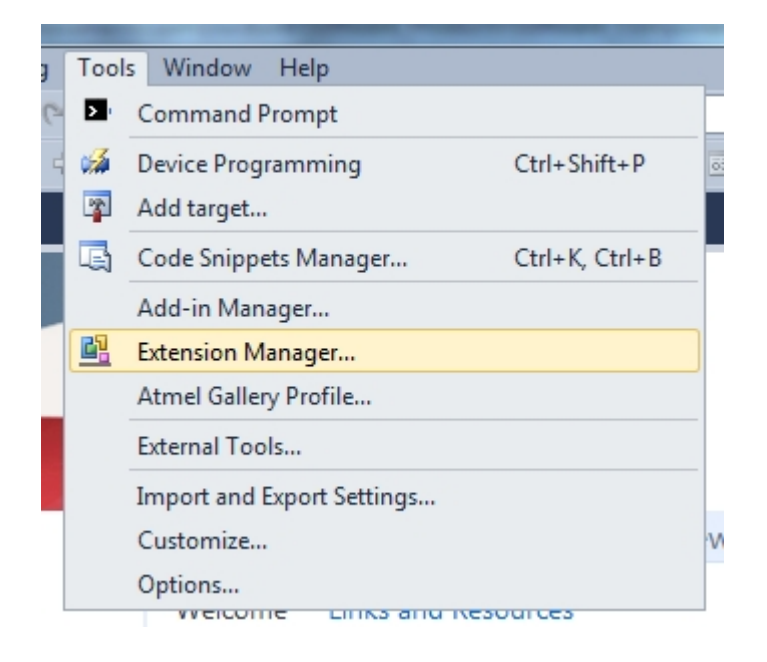

Select Wireless and Wireless Composer.

<sup>&</sup>lt;sup>1</sup> http://www.atmel.com/tools/atmelstudio.aspx

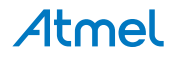

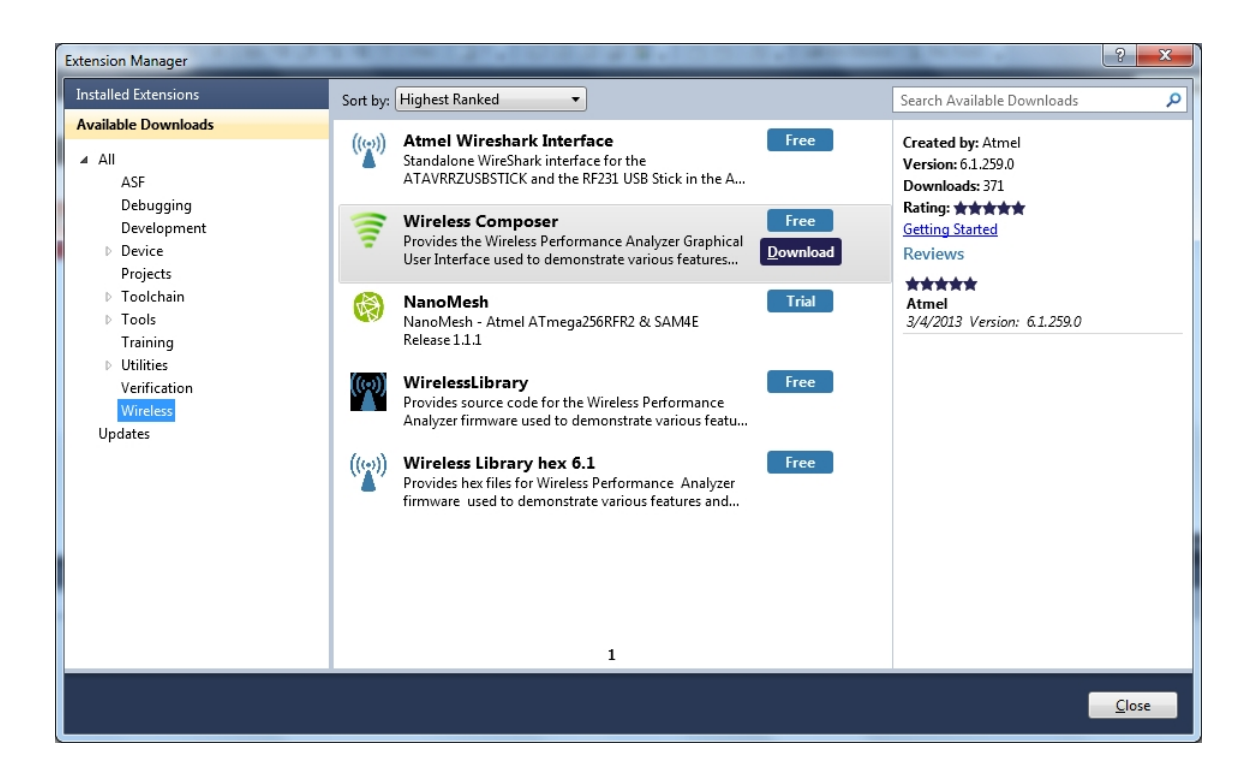

Log in to Atmel Gallery.

Click download again and download starts.

| ſ | Extension Manager                                                                                                    | A CONTRACTOR OF A RECEIPTION OF A RECEIPTION OF A DESCRIPTION OF A DESCRIPANCON OF A DESCRIPTION OF A DESCRI | <u> </u>                                                                                                    |
|---|----------------------------------------------------------------------------------------------------|----------------------------------------------------------------------------------------------------|----------------------------------------------------------------------------------------------------|
| l | Installed Extensions                                                                                                    | Sort by: Highest Ranked                                                                                                    | Search Available Downloads                                                                                                    |
|   | Available Downloads<br>AII<br>ASF<br>Debugging<br>Development<br>Device<br>Projects<br>Toolchain<br>Tools<br>Training<br>Utilities<br>Verification<br>Wireless<br>Updates | Atmel Wireshark Interface<br>Standalone WireShark Interface for the<br>ATAVRRZUSBSTICK and the RF231 USB Stick in the A       Free         Image: Standalone WireShark Interface<br>ATAVRRZUSBSTICK and the RF231 USB Stick in the A       Free       Image: Standalone WireShark Interface<br>Download         Image: Standalone WireShark Interface<br>User Interface used to demonstrate various features       Free       Image: Standalone WireShark Interface<br>Interface used to demonstrate various features         Image: Standalone WireShark Interface<br>User Interface used to demonstrate various features       Trial         Image: Standalone WireShark Interface<br>User Interface User Standalone Interface<br>Interface User Interface       Trial         Image: Standalone WireShark Interface<br>User Interface User Interface Interface       Image: Interface User Interface         Image: Standalone User Interface       Downloading Wireless Composer (58%)<br>Interface       Image: Interface         Image: Standalone User Interface User Interface       Image: Interface       Image: Interface         Image: Standalone User Interface       Provides the files for Wireless Performance Analyzer<br>firmware used to demonstrate various features and       Image: Interface         Image: Standalone User Interface       Image: Interface       Image: Interface         Image: Standalone User Interface       Image: Interface       Image: Interface         Image: Standalone User Interface       Image: Interface       Image: Interface                                                                                                    | Created by: Atmel<br>Version: 6.1.259.0<br>Downloads: 371<br>Rating: ★★★★<br>Getting Started<br>Reviews<br>★★★★★<br>Atmel<br>3/4/2013 Version: 6.1.259.0 |
|   |                                                                                                    |                                                                                                    | Close                                                                                                    |

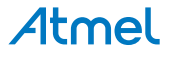

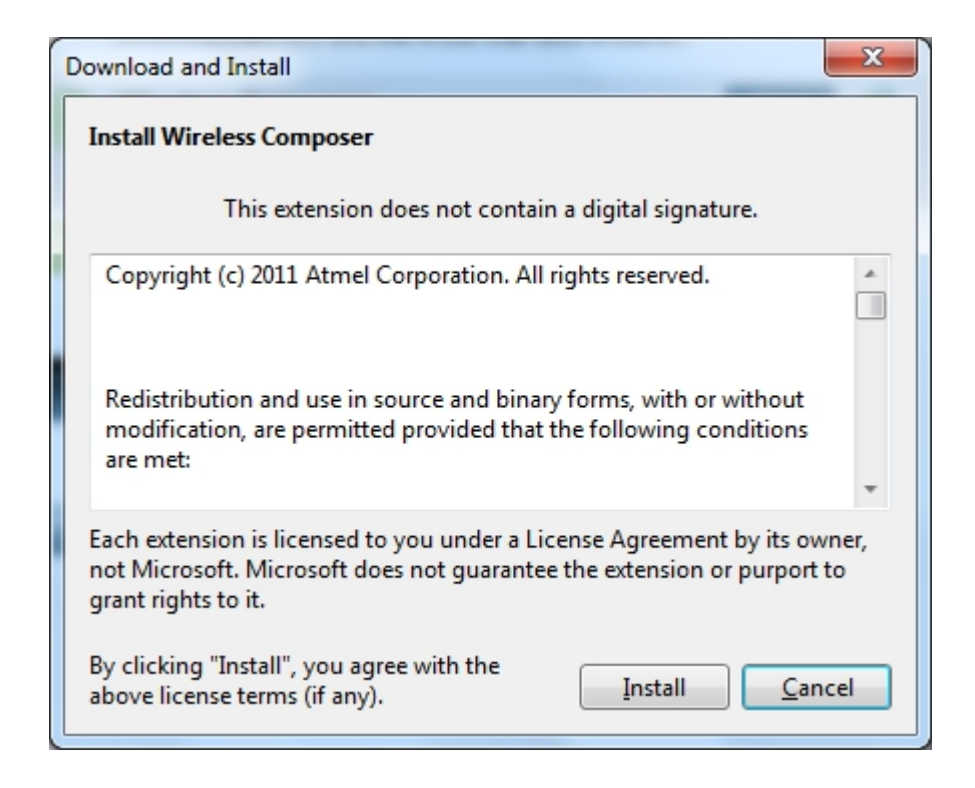

Restart Atmel Studio, allow help to make changes and the Performance Analyzer GUI is available in the Tools menu.

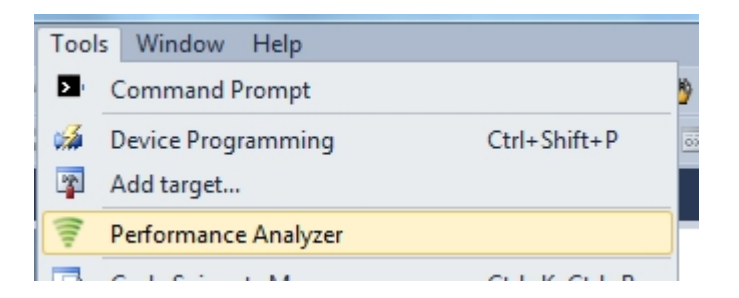

3. If not already preprogrammed - program the node with the Performance Analyzer FW available in the "Wireless Performance Analyzer Firmware extension" or from source code provided in ASF.

If using an Wireless board with a  $\mu$ C embedded, the Performance Analyzer FW has to be programmed using the Bootloader or JTAGICE.

If using a extension board which do not have a  $\mu$ C embedded, the Performance Analyzer FW has to be programmed on the Xplained Pro board using the EBDG from Atmel Studio.

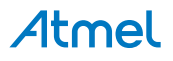

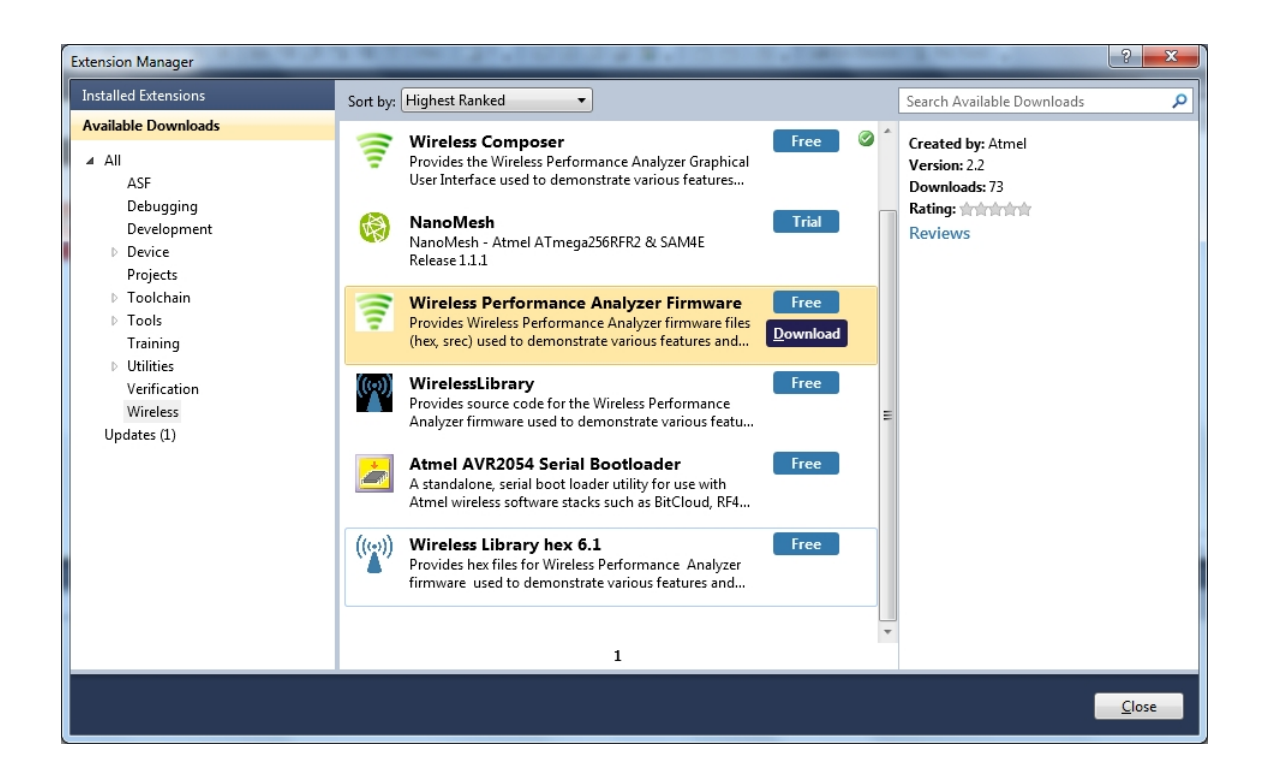

#### 2.3 Program Use

How to get started.

- 1. Connect the Wireless board assembly, with the Performance Analyzer FW programmed, to the PC USB connector and power on, a COM port should now be available for the kit.
- 2. Power on any other wireless node assemblies of similar frequency, running the Performance Analyzer FW, and use it as a reference.
- 3. Start Performance Analyzer GUI, connect to the kit via the COM port and follow the quick start guide.

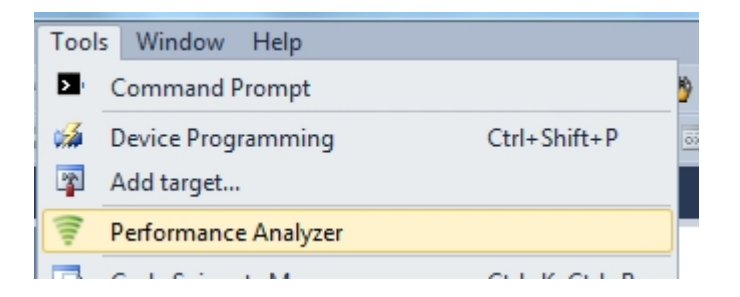

#### 2.4 Typical Wireless Nodes

Typical board assembly.

The Atmel SAM4L Xplained Pro Evaluation Kit with Wireless Extension and remote node consisting of a Wireless extension board and a battery pack.

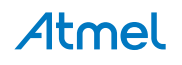

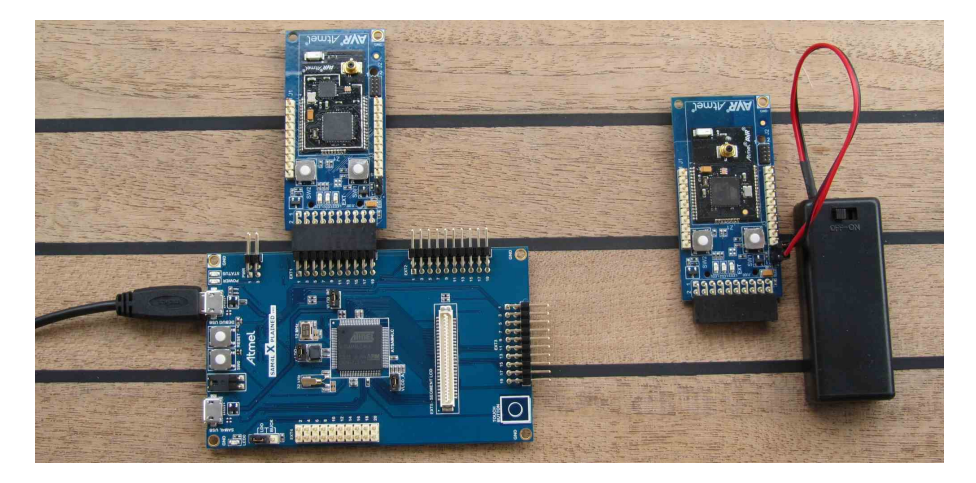

The Atmel ATmega256RFR2 Xplained Pro Evaluation Kit and remote node consisting of a Wireless extension board and a battery pack.

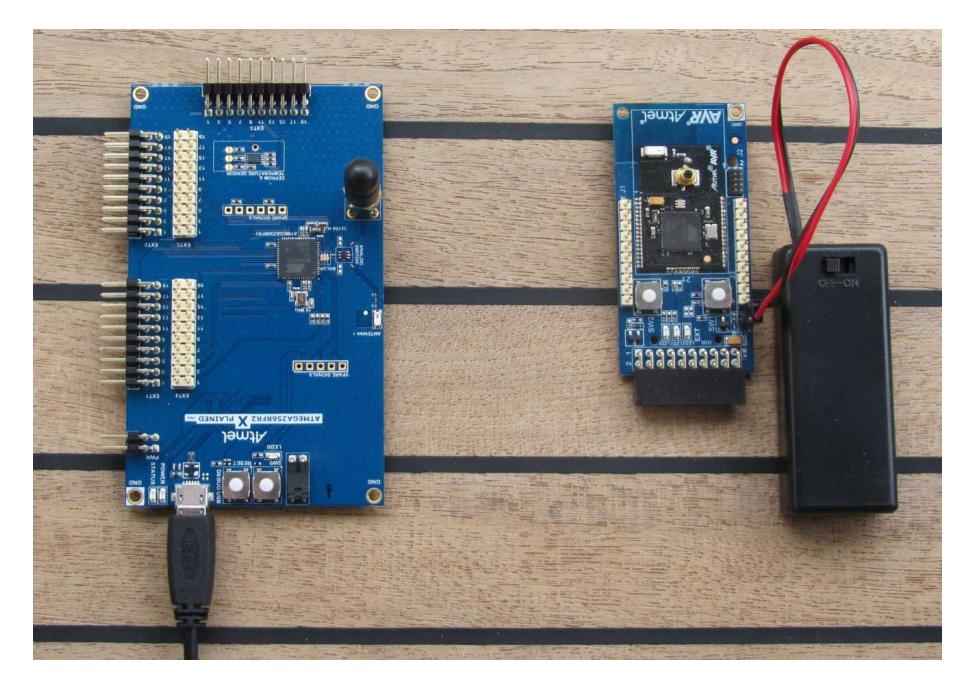

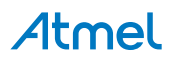

# 3. Xplained Pro

Xplained Pro is an evaluation platform that provides the full Atmel microcontroller experience. The platform consists of a series of Microcontroller (MCU) boards and extension boards that are integrated with Atmel Studio, have Atmel Software Framework (ASF) drivers and demo code, support data streaming and more. Xplained Pro MCU boards support a wide range of Xplained Pro extension boards that are connected through a set of standardized headers and connectors. Each extension board has an identification (ID) chip to uniquely identify which boards are mounted on a Xplained Pro MCU board. This information is used to present relevant user guides, application notes, datasheets and example code through Atmel Studio. Available Xplained Pro MCU and extension boards can be purchased in the Atmel Web Store<sup>1</sup>.

#### 3.1 Hardware identification system

All Xplained Pro compatible extension boards have an Atmel ATSHA204 CryptoAuthentication<sup>™</sup> chip mounted. This chip contains information that identifies the extension with its name and some extra data. When an Xplained Pro extension board is connected to an Xplained Pro MCU board the information is read and sent to Atmel Studio. The Atmel Kits extension, installed with Atmel Studio, will give relevant information, code examples and links to relevant documents. Table 3-1, "Xplained Pro ID Chip Content" on page 11 shows the data fields stored in the ID chip with example content.

| Data Field            | Data Type    | Example Content               |
|-----------------------|--------------|-------------------------------|
| Manufacturer          | ASCII string | Atmel'\0'                     |
| Product Name          | ASCII string | Segment LCD1 Xplained Pro'\0' |
| Product Revision      | ASCII string | 02'\0'                        |
| Product Serial Number | ASCII string | 177402020000010'\0'           |
| Minimum Voltage [mV]  | uint16_t     | 3000                          |
| Maximum Voltage [mV]  | uint16_t     | 3600                          |
| Maximum Current [mA]  | uint16_t     | 30                            |

#### Table 3-1. Xplained Pro ID Chip Content

#### 3.2 Standard headers and connectors

#### 3.2.1 Xplained Pro Standard Extension Header

All Xplained Pro kits have one or more dual row, 20-pin, 100mil extension headers. Xplained Pro MCU boards have male headers while Xplained Pro extensions have their female counterparts. Note that all pins are not always connected. However, all the connected pins follow the defined pin-out described in Table 3-2, "Xplained Pro Extension Header" on page 11. The extension headers can be used to connect a wide variety of Xplained Pro extensions to Xplained Pro MCU boards and to access the pins of the target MCU on Xplained Pro MCU board directly.

| Pin number | Name   | Description                                                                    |
|------------|--------|--------------------------------------------------------------------------------|
| 1          | ID     | Communication line to the ID chip on extension board.                          |
| 2          | GND    | Ground.                                                                        |
| 3          | ADC(+) | Analog to digital converter , alternatively positive part of differential ADC. |
| 4          | ADC(-) | Analog to digital converter , alternatively negative part of differential ADC. |
| 5          | GPIO1  | General purpose I/O.                                                           |
| 6          | GPIO2  | General purpose I/O.                                                           |
| 7          | PWM(+) | Pulse width modulation , alternatively positive part of differential PWM.      |
| 8          | PWM(-) | Pulse width modulation , alternatively positive part of differential PWM.      |

#### Table 3-2. Xplained Pro Extension Header

<sup>1</sup> http://store.atmel.com/CBC.aspx?q=c:100113

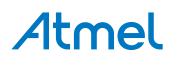

| Pin number | Name          | Description                                                                                 |
|------------|---------------|---------------------------------------------------------------------------------------------|
| 9          | IRQ/GPIO      | Interrupt request line and/or general purpose I/O.                                          |
| 10         | SPI_SS_B/GPIO | Slave select for SPI and/or general purpose I/O.                                            |
| 11         | TWI_SDA       | Data line for two-wire interface. Always implemented, bus type.                             |
| 12         | TWI_SCL       | Clock line for two-wire interface. Always implemented, bus type.                            |
| 13         | USART_RX      | Receiver line of Universal Synchronous and Asynchronous serial Receiver and Transmitter.    |
| 14         | USART_TX      | Transmitter line of Universal Synchronous and Asynchronous serial Receiver and Transmitter. |
| 15         | SPI_SS_A      | Slave select for SPI. Should be unique if possible.                                         |
| 16         | SPI_MOSI      | Master out slave in line of Serial peripheral interface. Always implemented, bus type.      |
| 17         | SPI_MISO      | Master in slave out line of Serial peripheral interface. Always implemented, bus type.      |
| 18         | SPI_SCK       | Clock for Serial peripheral interface. Always implemented, bus type.                        |
| 19         | GND           | Ground.                                                                                     |
| 20         | VCC           | Power for extension board.                                                                  |

# 4. Hardware User Guide

### 4.1 Board Overview

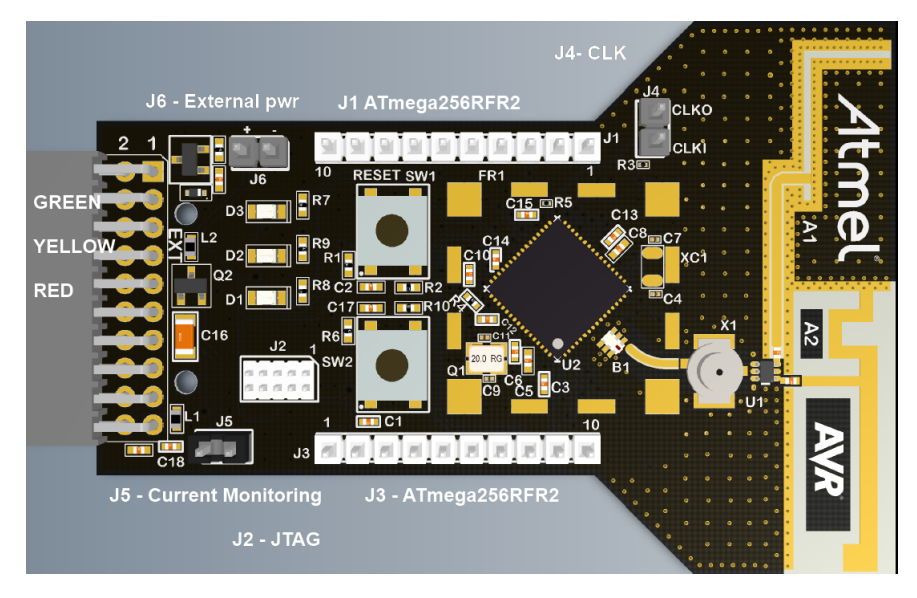

#### 4.2 Headers and Connectors

The extension board connectors.

#### 4.2.1 J100 Xplained Pro Extension Connector

The Xplained Pro extension connectors, used to connect the extension board to the Xplained Pro board.

| J100<br>pin | Name          | 256RFR2 pin   | Description                                                                                 |
|-------------|---------------|---------------|---------------------------------------------------------------------------------------------|
| 1           | ID            |               | Communication line to the ID chip on extension board.                                       |
| 2           | GND           |               | Ground.                                                                                     |
| 3           | ADC(+)        | NC            |                                                                                             |
| 4           | ADC(-)        | NC (R7 NM)    | DIG2.                                                                                       |
| 5           | GPIO1         | 49-PE3        | General purpose IO.                                                                         |
| 6           | GPIO2         | NC (R6 NM)    | CLK_OUT - can be disconnected by not mounting R6.                                           |
| 7           | PWM(+)        | 12-RSTN       | RESET to Extension board.                                                                   |
| 8           | PWM(-)        | 33-CLKI       | FEM_SEL, disable AMP to save power.                                                         |
| 9           | IRQ/GPIO      | 32-PD7        | Interrupt request line to uC on Xplained Pro board.                                         |
| 10          | SPI_SS_B/GPIO | 50-PE4 (INT4) | Wake up interrupt to RF.                                                                    |
| 11          | TWI_SDA       | 26-PD1        | Data line for two wire interface. Always implemented, bus type.                             |
| 12          | TWI_SCL       | 25-PD0        | Clock line for two wire interface. Always implemented, bus type.                            |
| 13          | USART_RX      | 28-PD3-TXD1   | Receiver line of Universal Synchronous and Asynchronous serial Receiver and Transmitter.    |
| 14          | USART_TX      | 27-PD2-RXD1   | Transmitter line of Universal Synchronous and Asynchronous serial Receiver and Transmitter. |
| 15          | SPI_SS_A      | 36-PB0        | Slave select for SPI. Should be unique if possible.                                         |
| 16          | SPI_MOSI      | 38-PB2        | Master out slave in line of Serial peripheral interface.<br>Always implemented, bus type.   |

#### Table 4-1. J100 Xplained Pro Extension Header

# Atmel

| J100<br>pin | Name     | 256RFR2 pin | Description                                                                               |
|-------------|----------|-------------|-------------------------------------------------------------------------------------------|
| 17          | SPI_MISO | 39-PB3      | Master in slave out line of Serial peripheral interface.<br>Always implemented, bus type. |
| 18          | SPI_SCK  | 37-PB1      | Clock for Serial peripheral interface. Always implemented, bus type.                      |
| 19          | GND      |             | Ground.                                                                                   |
| 20          | VCC      |             | Power for extension board.                                                                |

#### 4.2.2 J1 & J3

J1 and J3 provide access to all relevant pin's not routed to the J100 Xplained Pro interface.

| J1 pin | 256RFR2 pin     |
|--------|-----------------|
| J1-1   | PE2/XCK0/AIN0   |
| J1-2   | PE3/OC3A/AIN1   |
| J1-3   | PD2/RXD1/INT2   |
| J1-4   | PD3/TXD1/INT3   |
| J1-5   | PD5/XCK1        |
| J1-6   | PD4/ICP1        |
| J1-7   | PD6/T1          |
| J1-8   | PG2/AMR         |
| J1-9   | PB4/OC2A/PCINT4 |
| J1-10  | PB6/OC1B/PCINT6 |

#### Table 4-2. J1

#### Table 4-3. J3

| J3 pin | 256RFR2 pin          |
|--------|----------------------|
| J3-1   | PF0/ADC0             |
| J3-2   | PF1/ADC1             |
| J3-3   | PF2/ADC2/DIG2        |
| J3-4   | PF3/ADC3/DIG4        |
| J3-5   | AREF                 |
| J3-6   | PE1/TXD0             |
| J3-7   | PE0/RXD0/PCINT8      |
| J3-8   | PB7/OC0A/OC1C/PCINT7 |
| J3-9   | PG5/OC0B             |
| J3-10  | PE7/ICP3/INT7/CLKO   |

#### 4.2.3 JTAG (J2)

J2 is the JTAG programming header typically used by the JTAGICE.

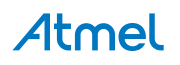

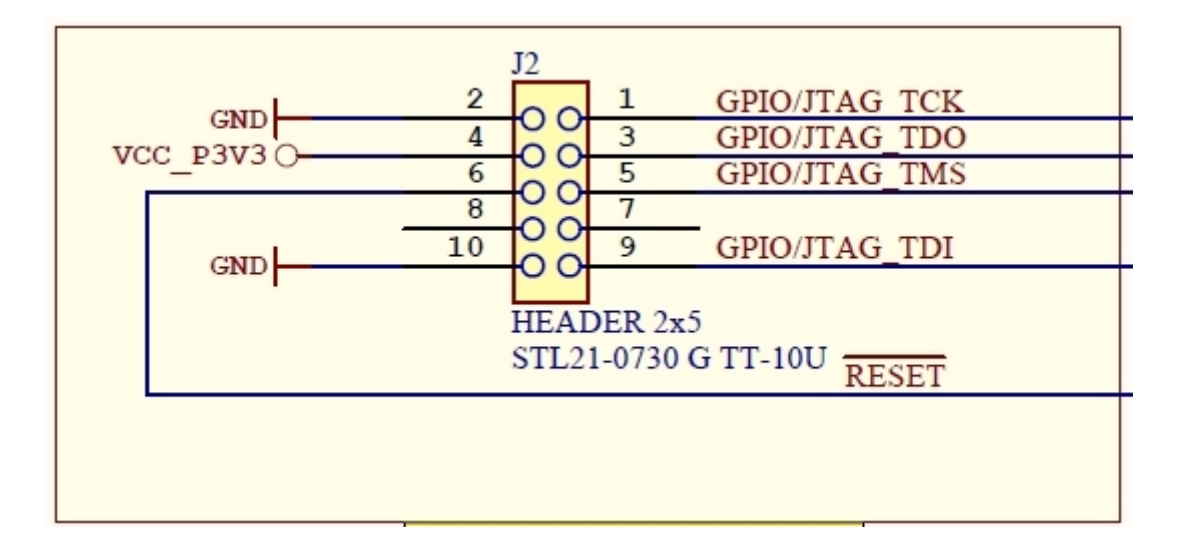

#### 4.2.4 CLK (J4)

J4 enable easy connection to the CLK signals.

#### Table 4-4. J4 CLK

| J4 pin       | Function                                                                                                    |
|--------------|----------------------------------------------------------------------------------------------------|
| J4-1 CLKI    | ATmega256RFR2 pin 33, Input to the clock system. If selected, it provides the operating clock of the microcontroller.                    |
| J4-2<br>CLKO | ATmega256RFR2 pin 53, The device can output the system clock on the CLKO pin. To enable the output, the CKOUT Fuse has to be programmed. |

#### 4.2.5 Current Monitoring (J5)

J5 enables current monitoring using an external multimeter.

Connect multimeter between J5-1 and J5-2 and measure current used.

Warning When <u>not</u> monitoring current the strap need to be inserted in order to provide power to the board.

**Important** If the JTAG programmer is attached the current measurement will include any power used by the programmer.

#### Table 4-5. J5 Current measurement

| J5 pin           | Function                      |
|------------------|-------------------------------|
| 1 - VCC_MCU_P3V3 | 3.3V pin on the ATmega256RFR2 |
| 2 - VCC_P3V3     | 3.3V on extension board       |

#### 4.2.6 External power (J6)

J6 enable connection of external power supply when not inserted into an Xplaine Pro mother board.

The connector has reverse voltage protection.

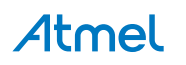

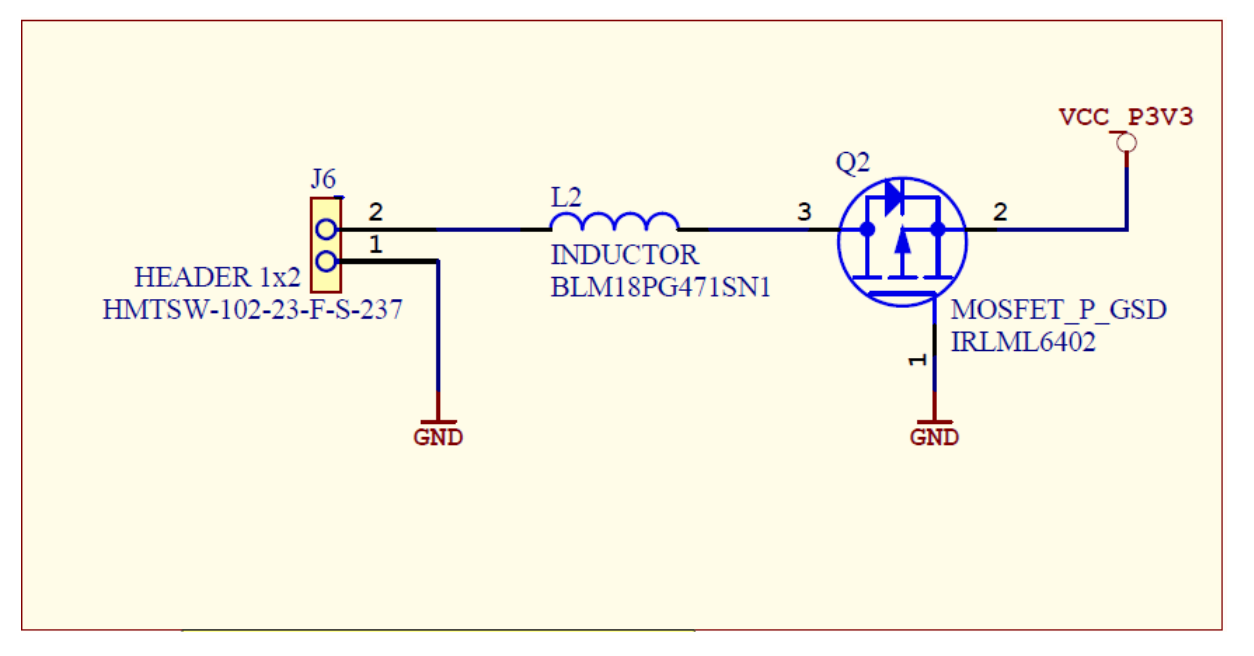

#### Table 4-6. J6 power

| J6 pin             | Function                                          |
|--------------------|---------------------------------------------------|
| 1 - External power | External 3.3V source - typical 2xAAA battery pack |
| 2 - GND            | Extension board GND                               |

#### 4.3 Board GUI

#### 4.3.1 LED's

There are three LEDs available for use by application SW.

#### Table 4-7. LED's

| LED           | 256RFR2 pin |
|---------------|-------------|
| LED1 - Red    | 31 - PD6    |
| LED2 - Green  | 16 - PG2    |
| LED3 - Yellow | 48 - PE2    |

#### 4.3.2 Button

There are two buttons - one RESET and one for general use by application SW.

#### Table 4-8. Buttons

| Button | Function                                  | 256RFR2 pin |
|--------|-------------------------------------------|-------------|
| SW1    | Reset, press to reset                     | 12 - RSTN   |
| SW2    | User defined high signal, press to negate | 46 - PE0    |

#### 4.4 Factory Programmed Data

MAC address and board information is programmed during production in the ATmega256RFR2 User Memory. See "Persistence Memory" on page 17 for more details.

The extension board comes with a Bootloader and the Performance Analyzer preprogrammed.

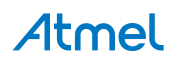

## 5. Persistence Memory

A dedicated memory space is allocated to store product specific information and called the Persistence Memory. The organization of the persistence memory is as follows:

#### Table 5-1. Persistence Memory

| Data                                       | Size     |
|--------------------------------------------|----------|
| Structure Revision                         | 2 bytes  |
| MAC address                                | 8 bytes  |
| Board information – PCBA Name              | 30 bytes |
| Board information – PCBA Serial number     | 10 bytes |
| Board information – PCBA Atmel Part Number | 8 bytes  |
| Board information – PCBA Revision          | 1 byte   |
| XTAL Calibration Value                     | 1 byte   |
| Reserved                                   | 7 bytes  |
| Reserved                                   | 4 bytes  |
| CRC                                        | 1 bytes  |

The MAC address stored inside the MCU is a uniquely assigned ID for each ZigBit® and owned by Atmel. User of the ZigBit application can use this unique MAC ID to address the ZigBit in end-applications. The MAC ID can be read from the ZigBit using the Performance Analyzer Application that is supplied through Atmel Studio Gallery Extension.

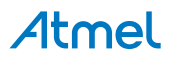

# 6. Agency Certifications

#### 6.1 United State (FCC)

This equipment complies with Part 15 of the FCC rules and regulations. To fulfill FCC Certification requirements, an OEM manufacturer must comply with the following regulations:

- 1. The ATRCB256RFR2-XPRO modular transmitter must be labelled with its own FCC ID number, and, if the FCC ID is not visible when the module is installed inside another device, then the outside of the device into which the module is installed must also display a label referring to the enclosed module. This exterior label can use wording such as the following:
- Important Contains FCC ID : VW4A092007. This equipment complies with Part 15 of the FCC Rules. Operation is subject to the following two conditions:
  - a. this device may not cause harmful interference, and
  - b. this device must accept any interference received, including interference that may cause undesired operation (FCC 15.19)

The internal antenna used for this mobile transmitter must provide a separation distance of at least 20 cm from all persons and must not be co-located or operating in conjunction with any other antenna or transmitter. Installers must be provided with antenna installation instructions and transmitter operating conditions for satisfying RF exposure compliance. This device is approved as a mobile device with respect to RF exposure compliance, and may only be marketed to OEM installers. Use in portable exposure conditions (FCC 2.1093) requires separate equipment authorization.

| Important | Modifications not expressly approved by this company could void the user's authority to operate this equipment (FCC section 15.21).                                                                                                    |  |
|-----------|----------------------------------------------------------------------------------------------------|--|
| Important | This equipment has been tested and found to comply with the limits for a Class A digital device, pursuant to Part 15 of the FCC Rules. These limits are designed to provide reasonable protection against harmful interference when the equipment is operated in a commercial environment. This equipment generates, uses, and can radiate radio frequency energy and, if not installed and used in accordance with the instruction manual, may cause harmful interference to radio communications. Operation of this equipment in a residential area is likely to cause harmful interference in which case the user will be required to correct the interference at his own expense (FCC section 15.105). |  |

ATRCB256RFR2-XPRO is limited modular approved and required separate approval for this module when used on an application board.

Cet appareil est conforme à la section 15 des réglementations de la FCC. Le fonctionnement de l'appareil est sujetaux deux conditions suivantes:

- 1. cet appareil ne doit pas provoquer d'interférences néfastes, et
- 2. cet appareil doit tolérer les interférences reçues, y compris celles qui risquent de provoquer un fonctionnement indésirable.

#### 6.2 European Union (ETSI)

The ATRCB256RFR2-XPRO Module has been certified for use in European Union countries. If these modules are incorporated into a product, the manufacturer must ensure compliance of the final product to the European harmonized EMC and low voltage/safety standards. A Declaration of Conformity must be issued for each of these standards and kept on file as described in Annex II of the R&TTE Directive.

Furthermore, the manufacturer must maintain a copy of the modules' documentation and ensure the final product does not exceed the specified power ratings, antenna specifications, and/or installation requirements

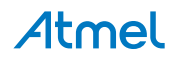

as specified in the user manual. If any of these specifications are exceeded in the final product, a submission must be made to a notified body for compliance testing to all required standards.

Important

The 'CE' marking must be affixed to a visible location on the OEM product. The CE mark shall consist of the initials "CE" taking the following form:

The CE marking must have a height of at least 5mm except where this is not possible on account of the nature of the apparatus. The CE marking must be affixed visibly, legibly, and indelibly. More detailed information about CE marking requirements you can find at "DIRECTIVE 1999/5/EC OF THE EUROPEAN PARLIAMENT AND OF THE COUNCIL" on 9 March 1999 at section 12.

#### 6.3 Canada (IC)

The ATRCB256RFR2-XPRO Module complies with Industry Canada specifications RSS-210 and RSS – GenIC

ID for ATRCB256RFR2-XPRO is 11019A-092007

ATRCB256RFR2-XPRO is limited modular approved and required separate approval for this module when used on an application board.

User manuals for licence-exempt radio apparatus shall contain the following or equivalent notice in a conspicuous location in the user manual or alternatively on the device or both.

This device complies with Industry Canada licence-exempt RSS standard(s). Operation is subject to the following two conditions:

(1) this device may not cause interference, and

(2) this device must accept any interference, including interference that may cause undesired operation of the device.

Le présent appareil est conforme aux CNR d'Industrie Canada applicables aux appareils radio exempts de licence. L'exploitation est autorisée aux deux conditions suivantes:

(1) l'appareil ne doit pas produire de brouillage, et

(2) l'utilisateur de l'appareil doit accepter tout brouillage radioélectrique subi, même si le brouillage est susceptible d'en compromettre le fonctionnement.

This equipment complies with radio frequency exposure limits set forth by Industry Canada for an uncontrolled environment. This equipment should be installed and operated with minimum distance 20 cm between the device and the user or bystanders.

Cet équipement est conforme aux limites d'exposition aux radiofréquences définies par Industrie Canada pour un environnement non contrôlé. Cet équipement doit être installé et utilisé avec un minimum de 20 cm de distance entre le dispositif et l'utilisateur ou des tiers

CAUTION: Any changes or modifications not expressly approved by the party responsible for compliance could void the user's authority to operate the equipment. The OEM integrator is still responsible for testing their end-product for any additional compliance requirements required with this module installed (for example, digital device emissions, PC peripheral requirements, etc.).

This Module is labelled with its own IC ID. If the IC ID Certification Number is not visible while installed inside another device, then the device should display the label on it referring the enclosed module. In that case, the final end product must be labelled in a visible area with the following: "Contains Transmitter Module IC:11019A-092007" (Mention IC ID) OR "Contains IC: 11019A-092007"

Ce module est étiqueté avec son propre ID IC. Si le numéro de certification IC ID n'est pas visible lorsqu'il est installé à l'intérieur d'un autre appareil, l'appareil doit afficher l'étiquette sur le module de référence ci-joint. Dans ce cas, le produit final doit être étiqueté dans un endroit visible par le texte suivant: "Contains Transmitter Module IC: 11019A-092007 " OR "Contains IC: 11019A-092007 "

#### 6.4 Using Limited Modular Certified Products

The ATRCB256RFR2-XPRO Module is certified under part 15 of FCC rules. The Modular certification category of this module is "Limited Modular". The End product using these modules hence has to undergo compliance testing and receive a new FCC ID for the final product carrying these modules. Certification of the final product lies solely with the type of design of the final product.

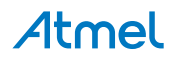

| Warning   | The Original Equipment Manufacturer (OEM) must ensure that the OEM modular transmitter must be labeled with its own FCC ID number. This includes a clearly visible label on the outside of the final product enclosure that displays the contents shown below. If the FCC ID is not visible when the equipment is installed inside another device, then the outside of the device into which the equipment is installed must also display a label referring to the enclosed equipment.                                                                                                    |
|-----------|----------------------------------------------------------------------------------------------------|
| Important | This equipment complies with Part 15 of the FCC Rules. Operation is subject to the following two conditions: (1) this device may not cause harmful interference, and (2) this device must accept any interference received, including interference that may cause undesired operation (FCC 15.19). The internal / external antenna(s) used for this mobile transmitter must provide a separation distance of at least 20cm from all persons and must not be co-located or operating in conjunction with any other antenna or transmitter. Installers must be provided with antenna installation instructions and transmitter operating conditions for satisfying RF exposure compliance. This device is approved as a mobile device with respect to RF expo- sure compliance, and may only be marketed to OEM installers. Use in portable exposure conditions (FCC 2.1093) requires separate equipment authorization. |
| Important | Modifications not expressly approved by this company could void the user's authority to operate this equipment (FCC section 15.21).                                                                                                    |
| Important | This equipment has been tested and found to comply with the limits for a Class A digital device, pursuant to Part 15 of the FCC Rules. These limits are designed to provide reasonable protection against harmful interference when the equipment is operated in a commercial environment. This equipment generates, uses, and can radiate radio frequency energy and, if not installed and used in accordance with the instruction manual, may cause harmful interference to radio communications. Operation of this equipment in a residential area is likely to cause harmful interference in which case the user will be required to correct the interference at his own expense (FCC section 15.105).                                                                                                    |

Atmel

# 7. Document Revision History

| Document revision | Date    | Comment                  |
|-------------------|---------|--------------------------|
| 42203A            | 10/2013 | Initial document release |

# Atmel Enabling Unlimited Possibilities<sup>®</sup>

Atmel Corporation 1600 Technology Drive, San Jose, CA 95110 USA

T: (+1)(408) 441.0311

F: (+1)(408) 436.4200

00 | www.atmel.com

© 2013 Atmel Corporation. All rights reserved. / Rev.: 42203A-MCU-11/2013

Atmel®, Atmel logo and combinations thereof, Enabling Unlimited Possibilities®, ZigBit®, AVR®, and others are registered trademarks or trademarks of Atmel Corporation or its subsidiaries. Other terms and product names may be trademarks of others.

Disclaimer: The information in this document is provided in connection with Atmel products. No license, express or implied, by estoppel or otherwise, to any intellectual property right is granted by this document or in connection with the sale of Atmel products. EXCEPT AS SET FORTH IN THE ATMEL TERMS AND CONDITIONS OF SALES LOCATED ON THE ATMEL WEBSITE, ATMEL ASSUMES NO LIABILITY WHATSOEVER AND DISCLAIMS ANY EXPRESS, IMPLED OR STATUTORY WARRANTY RELATING TO ITS PRODUCTS INCLUDING, BUT NOT LIMITED TO, THE IMPLIED WARRANTY OF MERCHANTABILITY, FITNESS FOR A PARTICULAR PURPOSE, OR NON-INFRINGEMENT. IN NO EVENT SHALL ATMEL BE LIABLE FOR ANY DIRECT, INDIRECT, CONSEQUENTIAL, PUNITIVE, SPECIAL OR INCIDENTAL DAMAGES (INCLUDING, WITHOUT LIMITATION, DAMAGES FOR LOSS AND PROFITS, BUSINESS INTERRUPTION, OR LOSS OF INFORMATION) ARISING OUT OF THE USE OR INABILITY TO USE THIS DOCUMENT, EVEN IF ATMEL HAS BEEN ADVISED OF THE POSSIBILITY OF SUCH DAMAGES. Atmel makes no representations or warranties with respect to the accuracy or completeness of the contents of this document and reserves the right to make changes to specifications and products descriptions at any time without notice. Atmel does not make any commitment to update the information contained herein. Unless specifically provided otherwise, Atmel products are not suitable for, and shall not be used in, automotive applications. Atmel products are not intended, authorized, or warranted for use as components in applications intended to support or sustain life.

# **Mouser Electronics**

Authorized Distributor

Click to View Pricing, Inventory, Delivery & Lifecycle Information:

Microchip: ATRCB256RFR2-XPRO ATRCB256RFR2

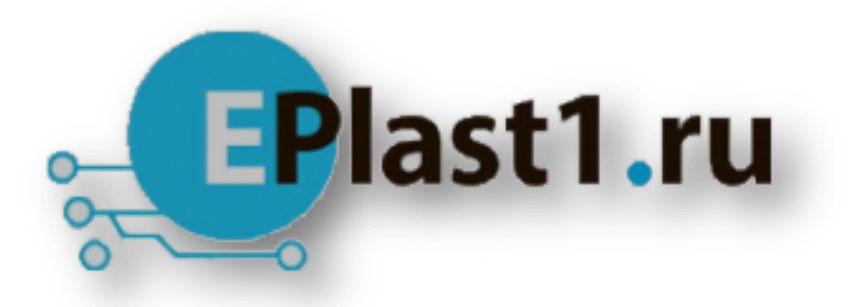

Компания «ЭлектроПласт» предлагает заключение долгосрочных отношений при поставках импортных электронных компонентов на взаимовыгодных условиях!

Наши преимущества:

- Оперативные поставки широкого спектра электронных компонентов отечественного и импортного производства напрямую от производителей и с крупнейших мировых складов;
- Поставка более 17-ти миллионов наименований электронных компонентов;
- Поставка сложных, дефицитных, либо снятых с производства позиций;
- Оперативные сроки поставки под заказ (от 5 рабочих дней);
- Экспресс доставка в любую точку России;
- Техническая поддержка проекта, помощь в подборе аналогов, поставка прототипов;
- Система менеджмента качества сертифицирована по Международному стандарту ISO 9001;
- Лицензия ФСБ на осуществление работ с использованием сведений, составляющих государственную тайну;
- Поставка специализированных компонентов (Xilinx, Altera, Analog Devices, Intersil, Interpoint, Microsemi, Aeroflex, Peregrine, Syfer, Eurofarad, Texas Instrument, Miteq, Cobham, E2V, MA-COM, Hittite, Mini-Circuits, General Dynamics и др.);

Помимо этого, одним из направлений компании «ЭлектроПласт» является направление «Источники питания». Мы предлагаем Вам помощь Конструкторского отдела:

- Подбор оптимального решения, техническое обоснование при выборе компонента;
- Подбор аналогов;
- Консультации по применению компонента;
- Поставка образцов и прототипов;
- Техническая поддержка проекта;
- Защита от снятия компонента с производства.

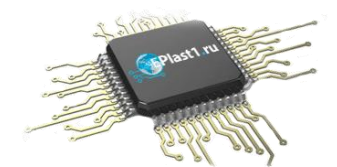

#### Как с нами связаться

**Телефон:** 8 (812) 309 58 32 (многоканальный) **Факс:** 8 (812) 320-02-42 **Электронная почта:** <u>org@eplast1.ru</u> **Адрес:** 198099, г. Санкт-Петербург, ул. Калинина, дом 2, корпус 4, литера А.